# v.7Training

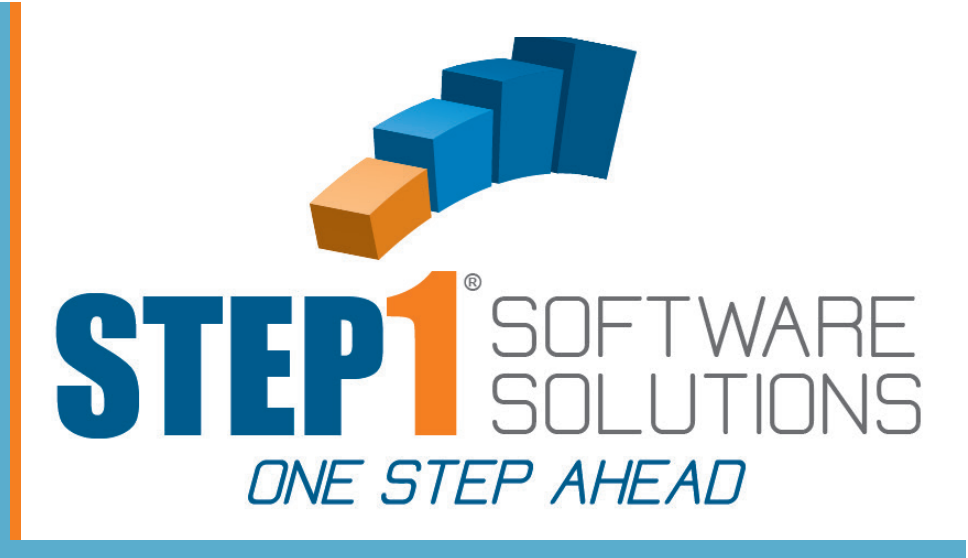

# STEP1 CRM FOR SALES REPS

### IN THIS GUIDE

- CUSTOMER SCORECARD
- · ENTERING THE FOLLOWING
  - ACTIVITIES
  - OPPORTUNITIES
  - NOTES
- ACTIVITY LIST
- OPPORTUNITY LIST
- SALESREP REVIEW SCORECARD

TO SCHEDULE A TRAINING SESSION WITH OUR TRAINING STAFF PLEASE CALL: 1-800-553-2602

MOST MODULE TRAINING SESSIONS TAKE ABOUT AN HOUR

# TO GET STARTED

LOGIN TO YOUR STEP1 CRM

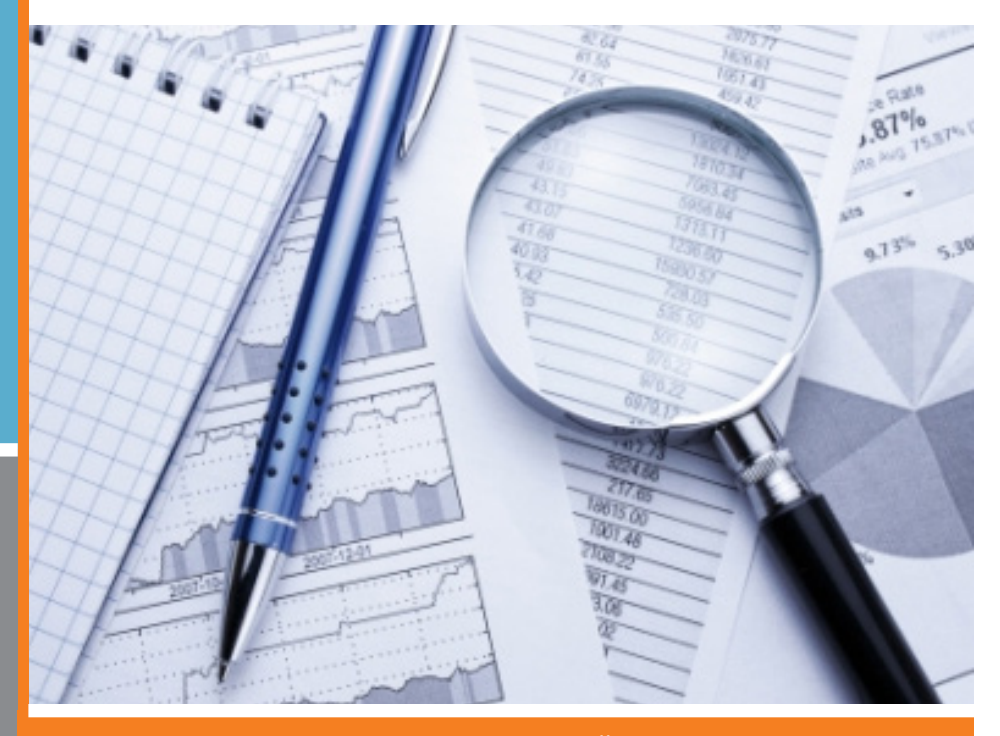

STEP1 Software Solutions · 3547 Old Conejo Rd. #104, Newbury Park, CA. 91320 800-553-2602 · Fax: 805-499-7783 · www.STEP1.com · email: sales@STEP1.com

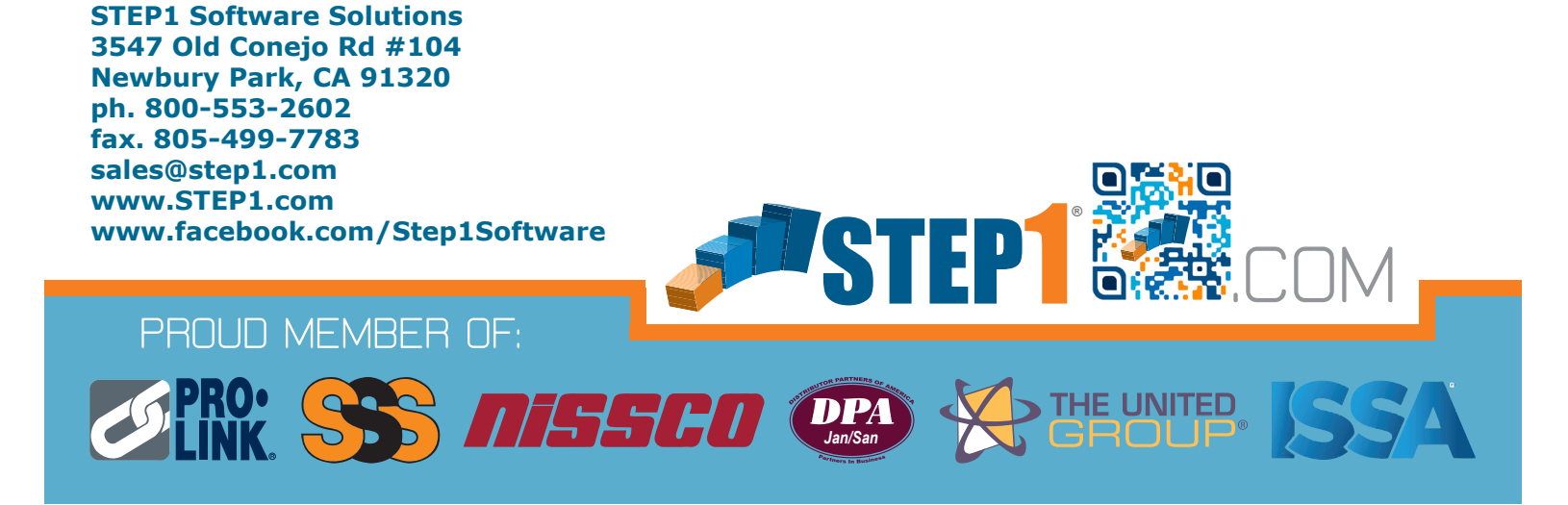

#### **Customer Score Card - Category Score Card - Dispenser/Refills**

When first logging into CRM you will land on your Customers list, as you can see Customers is highlighted on the bar at the bottom. Here you will find all of your customers on the left. To locate a certain customer, one can scroll down the list or you can search for the customer in the search field. Once you find your customer you will then be able to look at this Customer's Score Card.

Here you will find comparisons for Sales, GP, Ave.GP/Order, and GP% all with CY/PY comparisons for Year to Date, Last Three Months and Last Month.

Colors of the arrows indicate:

- Green indicates an increase over the same time period (.01% or more)
- Yellow is for values lower than the same period last year but within 10% (.00% to -10%)
- Red is for a decrease over 10% (-10% or more)

| Vallace Semper -                                                    | Bronse         | on Heal | th Care (E            | BRONSO                       | 100) C            |              |                | Adminis         |
|---------------------------------------------------------------------|----------------|---------|-----------------------|------------------------------|-------------------|--------------|----------------|-----------------|
| Search Customers                                                    | Market Group:  | Nursin  | g Homes/              | Rehab Fa                     | acilities         |              | c              | lass: A         |
| Bronson Health Care<br>547 Old Conejo Rosd #104<br>lewbury Park, CA | Customer Sco   | re Card |                       |                              |                   |              |                |                 |
| Buffalo Bar & Grill                                                 |                | Year To | Date                  | Last 3                       | Months            | Last M       | lonth          |                 |
| 15 N. 480 W.                                                        | Sales          | 10,791  | 8,677                 | 10,791                       | 8,677             | 3,602        | 3,194          | Ē               |
| fayne, IN                                                           | GP             | 4,208   | 3,544 👚               | 4,208                        | 3,544             | 836          | 1,546          | Ē -             |
| Busy Bee Cleaning Service                                           | Avg GP/Order   | 248     | 148 👚                 | 248                          | 148               | 139          | 172            | F               |
| 2524 Woodville Street<br>mbrass, IN                                 | GP %           | 39.0    | 40.8 💛                | 39.0%                        | 32.8%             | 23.2%        | 48.4%          | -               |
| Calvery Lutheran Church<br>111 Shelby Street<br>okerabery, KY       | Category Score | Card    |                       |                              |                   |              |                |                 |
| Chatsworth Floors                                                   | Category       |         | <u>%</u><br><u>Cu</u> | of Sales <u>%</u><br>istomer | of Sales<br>Group | LastSaleDate | 12mth<br>Sales | 12mth<br>Profit |
| orothy, IN                                                          | CHEMICALS      |         | 43.6                  | 5 38                         | .08               | 4/25/2016    | 0              | 0               |
| hicago Unified School District                                      | PAPER          |         | 17.7                  | 7 34                         | .83               | 4/20/2016    | 1              | 1               |
| N Pratt Road                                                        | FOOD SERVICE   |         | 17.4                  | 4 2.9                        | 97                | 4/25/2016    | 1              | 1               |
| Neleter Cumplu                                                      | MISC           |         | 10.8                  | 3 3.3                        | 35                | 1/22/2016    | 1              | 1               |
| West Film Street ST 502                                             | MAINTENANCE P  | RODUCT  | <u>s</u> 4.7          | 7.                           | 54                | 4/25/2016    | +              | ŧ               |
|                                                                     | ICE MELT       |         | 4.7                   | 4.1                          | 10                | 310010010    |                | I               |

Below the Customer Score Card, you will see this customer's Category Score Card. Here you will see how this customer is performing in each category, category score card gives you both alerts and opportunities. Last Sale Date will alert you that you may have lost business in an Item Category. The colors of the last sale date: Green indicates last sale date within 3 months, Black 3 months or longer, and Red is 6 months or longer.

An opportunity might present itself in the form of % of Sales. % of Sales Group relates to the product mix that this type of customer buys from your company.

% of Sales Customer relates to the product mix for this customer. In this case: Paper accounts for 34.83% of purchases for the average customer in the Market Group. 17.7% of this customers purchases are Paper items. This would represent an opportuntity. Click on the underlined category to bring up the Top 10 items like customers are purchasing, if there is no last sale date, this would indicate an item/s to present to this customer to increase sales.

| 547 Old Conejo Road #104     |           | Customer Score Card    |              |   |             |         |        |
|------------------------------|-----------|------------------------|--------------|---|-------------|---------|--------|
| rwbury Park, CA              | Top 10 I  | tems                   |              | × | Land M      | a metho |        |
| suffalo Bar & Grill          |           |                        |              |   | CY          | PY      |        |
| 05 N. 480 W.                 | ItemCode  | CustomerName           | LastSaleDate |   |             |         | F.     |
|                              | PBM10212  | 2 Ply Jumbo Jr. Tissue | 3/21/2015    |   |             |         |        |
| 3000, 101                    | PBM5241   | 2 Ply Toilet Tissue    | 3/11/2015    |   | 0           | 1,946   | 2      |
| usy Boo Closning Service     | PBMMFB    | Multifold Towel, White | 3/11/2015    |   |             |         | -      |
| usy bee cleaning service     | PBMFAC    | 2 Ply Facial Tissue    | 3/20/2015    |   | 0           | 389 -   | 2      |
| 524 Woodville Street         | PBMCFB    | C Fold Towel,White     |              |   |             |         | E.     |
| abrass IN                    | PBM852    | Household Roll Towel   |              |   |             | 31.296  | 7      |
| in man first                 | REL444268 | 2 Ply Toilet Tissue    |              |   |             |         |        |
| alvery Lutheran Church       | SLOB-200  | 2oz Plastic Southe Cup |              |   |             |         |        |
| arrory Eathoran onaron       | FABP-K5   | 502 Translucent Cup    |              |   |             |         |        |
| 11 Shelby Street             | FABEK3.5  | 3.5 oz Translucent Cup |              |   |             |         |        |
| kersbery, KY                 |           |                        |              |   |             |         |        |
|                              |           |                        |              |   |             |         |        |
| natsworth Floors             |           |                        |              |   |             |         |        |
| IA9 Hague Road               |           |                        |              |   | astSaleDate |         | 12mth  |
|                              |           |                        |              |   |             | Sales   | Profit |
| romy, IN                     |           |                        |              |   |             | +       | ♦      |
| hicago Unified School Distri |           |                        |              |   |             | +       | ÷      |
| N Pratt Road                 |           |                        |              |   |             | 1       | 1      |
|                              |           |                        |              |   |             |         | V      |

Below the Category Score Card you will see Dispenser/Refill Information, if this customer has purchased a Dipsenser or Refill from your company they will show up here.

Another alert shows last sale date for proprietary dispensers and more important refills. The color code is the same as Item Categories: Green = < 3 months, Black = > 3 months < 6 months, Red > 6 months.

| Dispenser | / Refill                        |                                  |     |         |               |
|-----------|---------------------------------|----------------------------------|-----|---------|---------------|
| ItemCode  | Description                     | SubCat                           | d/r | Qty     | LastSalesDate |
| 5116      | SeaBreeze Dispenser             | CHEM DISPENSER: Air<br>Freshener | D   | 8.0000  | 10/7/2015     |
| 9346      | ClearVu 46oz Soap<br>Dispenser  | CHEM DISPENSER:<br>Hand Soap     | D   | 5.0000  | 11/23/2015    |
| YH100-12  | 1000 Plus<br>Dispenser,White    | CHEM DISPENSER:<br>Hand Soap     | D   | 5.0000  | 10/20/2015    |
| 5134      | Cinnamon spice gel air<br>fresh | CHEM: Air Fresheners             | R   | 12.0000 | 4/20/2016     |

The next button on the bottom bar is the Prospect button, skip over this button for now, we will come back to this later in the guide.

#### **Contacts - Adding New Contact**

Now click on the Contact button. Here you will find all the contacts associated with this customer.

Click on the plus button to add a new contact or click on a contact to look up their information or to edit this contact.

| Wallace Semper -        | Bronson          | Health Care (BRONSO10 | 00) C          | Administration | Wallace Semper          | *       | Bronson He        | ealth Care (BRONSO100 | ) C          | Administration |
|-------------------------|------------------|-----------------------|----------------|----------------|-------------------------|---------|-------------------|-----------------------|--------------|----------------|
| Search Contacts         | +                |                       |                |                | Search Contacts         | T       | Adding New C      | Contact               |              |                |
| David M.                |                  |                       |                |                | David M.                |         | -                 |                       |              |                |
| Sales                   | First Name:      | David                 |                |                | Sales                   |         | First Name:       |                       |              |                |
| Frank M.                | Last Name:       | М.                    |                |                | Frank M.                |         | Last Name:        |                       |              |                |
| CSR                     | Job Title:       | Sales                 |                |                | CSR                     |         | Job Title:        |                       |              |                |
| Ralph A.                | Business Phone:  | 708-662-3981          | Ext:           |                | Ralph A.                |         | Business Phone:   |                       | Ext:         |                |
| Accounts Payable        | Business Phone 2 | :                     | Ext:           |                | Accounts Payable        |         | Business Phone 2: |                       | Ext:         |                |
| Sheldon S.              | Fax:             | 1-708-662-3987        |                |                | Sheldon S.              |         | Fax:              |                       |              |                |
| VP Purchasing           | Home Phone:      |                       |                |                | VP Purchasing           |         | Home Phone:       |                       |              |                |
| Ward B.<br>708-662-3981 | Cell Phone:      |                       |                |                | Ward B.<br>708-662-3981 |         | Cell Phone:       |                       |              |                |
|                         | Email:           | Davem@Step1software.  | .com           |                |                         |         | Email:            |                       |              |                |
|                         | Sales Contact:   |                       |                |                |                         |         | Sales Contact:    | ✓                     |              |                |
|                         |                  | Save Contact          |                |                |                         |         |                   | Save Contact          |              |                |
| Customers Prospec       | ts Contacts Op   | oportunity Activities | Notes Calendar |                | Customers               | Prospec | ts Contacts Opp   | ortunity Activities   | Notes Calend | ar             |

After clicking on the plus button the screen on the right will come up, enter all the new contact's information that you have and click Save Contact, you can always come back to the contact to add additional info.

### **Opportunities - Adding New Opportunity**

Click on the Opportunity Button. Here you will find all of the Opportunties that are current with this customer on the left, click on an opportunity to view or edit. If adding a new opportunity click on the plus button in the upper left and the screen to the right will open to set up the opportunity.

| Wallace Semper 🔹      | Bronson Hea            | Ith Care (BRONSO100) C                  | Administration |   | Wallace Semper        | -         | Bronson Health Care (BRONSO100) C                        | Administration |
|-----------------------|------------------------|-----------------------------------------|----------------|---|-----------------------|-----------|----------------------------------------------------------|----------------|
| Search Opportunities  | +                      |                                         |                |   | Search Opportunities  | T         | Adding New Opportunity                                   |                |
| 5/19/2015 12:00:00 AM | Opportunity:           | Hard floor program                      |                |   | 5/19/2015 12:00:00 AM |           |                                                          |                |
| 0                     | Contact:               | 1508 -                                  |                |   | 0                     |           | Opportunity:                                             |                |
|                       | Opportunity Type:      | New Items 💌                             |                |   |                       |           | Contact:                                                 |                |
|                       | Opportunity Source::   | Product Demo -                          |                |   |                       |           |                                                          |                |
|                       | Date Open:             | 5/19/2015 <b>•</b> Date Close: 5/21/201 | 5 🔻            |   |                       |           | Opportunity Type:                                        |                |
|                       |                        | Save Opportunity                        |                |   |                       |           | Opportunity Source:                                      |                |
|                       | MileStone: Prospects I | For: \$.00 Started: 3/7/2016            |                | • |                       |           | Date Open: 3/8/2016    Date Close: Date                  | *              |
|                       | No Competitors         |                                         |                | • |                       |           | Save Opportunity                                         |                |
|                       | No Products            |                                         |                | * |                       |           |                                                          |                |
| Customers Prospe      | cts Contacts Oppor     | rtunity Activities Notes Calendar       |                |   | Customers             | s Prospec | ts Contacts <b>Opportunity</b> Activities Notes Calendar |                |

Name the Opportunity, (Remember, we are already positioned on the customer) Suppose you notice during your sales call that you are not getting any of the glove business. You could name the opportunity 'Gloves'. Or, you might notice that there is a department within the customer that you need to penetrate (ie, 'Grounds Maintenance'). Or you might be aware of an upcoming project (summer gym floor finishing) If entering an opportunity for a Prospect, it works exactly the same way.

Choose the Contact, Opportunity Type (determined by your CRM Admin), Opportunity Source (determined by your CRM Admin), choose Date Open, choose Date Close when the opportunity is closed. Click Save Opportunity.

Now one can add the following to the Opportunity: Milestone, Competitors, and Products by clicking on the plus sign next to each one.

**Adding a Milestone** - Milestones are used to track the progress of the opportunity through the sales cycle, this is also one way to forecast what might be coming down the pipeline.

|                       | Prospects | Save Opp                   | ortunity |   |
|-----------------------|-----------|----------------------------|----------|---|
| Header                | Qualified |                            |          | × |
|                       | Closed    |                            |          |   |
| Current<br>Milestone: | Holding   | Act<br>Completion<br>Date: | 3/8/2016 | * |
| New<br>Milestone:     | Qualified | ▼ Start Date:              | 3/8/2016 | Ŧ |
|                       |           | Value:                     | \$0      |   |
|                       |           | Est<br>Completion<br>Date: | 4/8/2016 | * |

| Competitor  | Grainger          |   |
|-------------|-------------------|---|
| +           | НР                |   |
| Header      | National Sanitary |   |
|             | Staples           |   |
| Competitor: |                   | - |
| (Save )     | Cancel            |   |

Adding a Competitor - Adding a competitor can determine who you are up against, one can also see if they are losing their opportunities to a competitor and a plan can be created to beat the competition.

Adding a Category - Helps the rep remember what to be focusing on for the opportunity, also helps to figure what is attributing to the increase in a certain item category when the opportunity is closed.

| Header    | ×             |
|-----------|---------------|
| Category: | CHEMICALS     |
| Save      | CHEMICALS     |
| o         | EQUIPMENT     |
| +         | LAGASSE ITEMS |
| Category  | LINERS        |

#### STEP1 CRM

Note: Once you have moved the opportunity through all of the Milestones and you get an order, change the milestone to the last milestone and leave it there (don't enter the Actual Completion Date). This will provide gratification when looking at the Baseline Status Dashboard and seeing all the opportunitites you closed.

#### **Activities - Adding Activities**

Click on the Activities Button. Here you will find all of the Activities that have been recorded with the current customer you are under in CRM. If you are entering a new activity click on the plus sign in the upper left.

| Wallace Semper                                  | Br                        | ronson Health Care (BBONSO100) | C Administration             | 1 | Wallace Semper 👻                                | В                          | Fronson Health Care | (BRONSO100) C |               | Administration |
|-------------------------------------------------|---------------------------|--------------------------------|------------------------------|---|-------------------------------------------------|----------------------------|---------------------|---------------|---------------|----------------|
| Search Activities                               |                           |                                | -                            |   | Search Activities                               | <b>_</b> ▼ <u>Adding N</u> | <u>Vew Activity</u> |               |               |                |
| Demo<br>1/20/2016 12:00:00 AM<br>WallaceSemper  | Activity<br>Date:         | 1/20/2016 🔻                    |                              |   | Demo<br>1/20/2016 12:00:00 AM<br>WallaceSemper  | Activity<br>Date:          | 3/8/2016 -          | •             |               |                |
| Demo<br>11/12/2015 12:00:00 AM<br>WallaceSemper | Activity:<br>Category:    | Demo •<br>CHEMICALS •          | CHEM: All Purpose Cleaners 👻 |   | Demo<br>11/12/2015 12:00:00 AM<br>WallaceSemper | Category:                  |                     | *             |               | ¥              |
| Demo<br>6/1/2015 12:00:00 AM                    | Supplier:                 | v                              |                              |   | Demo<br>6/1/2015 12:00:00 AM                    | Supplier:<br>Campaign:     |                     | *             |               |                |
| WallaceSemper Training 5/19/2015 12:00:00 AM    | Campaign:<br>Opportunity: | Ţ                              |                              |   | Training<br>5/19/2015 12:00:00 AM               | Opportunity                |                     |               |               |                |
| WallaceSemper                                   | Contact:                  |                                |                              |   | WallaceSemper                                   | Contact:                   |                     | -             |               |                |
|                                                 | Follow Up:                | Date - 12:00 AM                | All Day      Voutlook        |   |                                                 | Follow Up:                 | Date -              | 12:00 AM 👻    | All Day 🔻     | Outlook        |
|                                                 | Memo:                     | hard floor finishes discussed  |                              |   |                                                 | Memo:                      |                     |               |               |                |
|                                                 | (                         | Submit Activity                |                              |   |                                                 |                            | Submit Activity     |               |               |                |
| Customers Pr                                    | rospects Contact          | ts Opportunity Activities      | Notes Calendar               |   | Customers P                                     | rospects Contac            | ts Opportunity      | Activities No | otes Calendar |                |

When setting up an activity, choose the following from the drop downs that apply to the activity:

Activity Date, Activity (determined by your CRM Admin), Category, Sub-Cateory, Supplier, Campaign (if the activity is directed at a Campaign), Opportuntiy (if the activity applies to an opportuntity that is set up under this customer) Contact, and Follow Up date, if you are using Outlook as a calendar, click the Outlook button to add this appt. to your Outlook calendar. One can also add a memo for more detail on the activity.

#### **Notes - Adding Notes**

Notes are used to communicate between staff, this could be many things from reminding your sales rep to demo something to informing staff that a contact is no longer in charge of purchasing. This all ties into SNAP, STEP1 Notes And Photos.

Click on the plus sign to add a new customer note, pick the note date, Sub Topic, Subject, enter information that you want in the note, from here you need to decide who the note pertains to by choosing from the drops downs.

For more info refer to SNAP Training Guide

| Date:         | 3/8/2016 -                   |            |                            |          |   |
|---------------|------------------------------|------------|----------------------------|----------|---|
| Sub<br>Topic: | (Select SubTopic)            |            | -                          |          |   |
| iubject       |                              |            |                            |          |   |
|               |                              |            |                            |          |   |
| Note:         |                              |            |                            |          |   |
| Note:         | Urgent List I                | -irst Viev | v By: AllUsers             | <b>*</b> |   |
| Note:         | Urgent List I<br>Select User | First Viev | v By: AllUsers<br>No Group | •        | - |

| undee oer | npei   |                               | biona              | on nearth care (Bhonso roo) c                                   |      |
|-----------|--------|-------------------------------|--------------------|-----------------------------------------------------------------|------|
|           | Accour | nt Customer No                | tes                |                                                                 |      |
|           |        | Date<br>Author                | Topic<br>Sub Topic | Note                                                            |      |
|           |        |                               | +                  | Add New Customer Note                                           |      |
|           | Þ      | 06 Oct 2015<br>Wallace Semper | Sales<br>Follow Up | Be sure to follow up on new floor pads                          | Edit |
|           | Þ      | 09 Jul 2015<br>Wallace Semper | Sales              | Demo went well                                                  | Edit |
|           |        |                               | General            | 1 Comment(s) From [last: 7/9/2015 12:43:57 PM by Wallace Semper |      |

#### Calendar - (only if you are not using one already)

Click on the calendar and choose new appointment. Choose the information that pertains to the appointment that is being set up.

| Wallace Sem        | ber         | -              |                         | Bronson Heal      | th Care (BRO | NSO100) C      | Administration |
|--------------------|-------------|----------------|-------------------------|-------------------|--------------|----------------|----------------|
| Prev Today         | Next        | March – April, | 2016 Day                | Work Week         | Week Mont    | Show Work Time |                |
| Sunday<br>March 06 | Monday<br>7 | Tuesday<br>8   | Wednesday<br>9          | 10                | 11           | 12             |                |
|                    |             |                | New Appoint             | ment<br>y Event   |              |                |                |
| 13                 | 14          | 15             | New Recurri             | ng Appointm       | ent          | 19             |                |
| 20                 | 21          | 22             | New Recur<br>Go to This | ring Event<br>Day | 25           | 26             |                |
| 0                  |             |                |                         |                   |              | ۲              |                |
| 27                 | 28          | 29             | 30                      | 31                | April 01     | 2              |                |
|                    |             |                |                         |                   |              |                |                |
|                    | Custor      | ners Pros      | pects Conta             | cts Oppor         | tunity Activ | vities Notes   | Calendar       |

Tip: Choosing Recurring Event allows you to organize your territory: this customer weekly, this one monthly, etc. Then, to plan your week, you can click and drag to time slots.

When looking at an event one can click on Goto Account Information to jump right to that customer's account information.

### **Prospects - Adding New Prospect**

Click on the Prospects button to bring up your list of prospects. Click on the plus button in the upper left to add a new prospect.

| Wallace Semper -                     | Family D               | Diner (CASH) P                  | Administration |
|--------------------------------------|------------------------|---------------------------------|----------------|
| Search Prospects                     | · •                    |                                 |                |
| Family Diner<br>312 N 8th St         | Prospect Name: Family  | v Diner                         |                |
| Smithville, MN<br>Perfect Solutions  | Address 1: 312 N       | I 8th St                        |                |
| 456 Eden Street<br>Eden Prairie, MN  | Address 2:             |                                 |                |
| address1                             | City/State/Zip: Smithv | ville MN 56542                  |                |
| Tree House Paper                     | Class: C 🔻             | Market Group: Food Svc/ Resture |                |
| 4899 Wood Street<br>Forest Hills, MN | Office Phone: 324-25   | 54-6384                         |                |
|                                      | Office Fax: 324-25     | 54-6385                         |                |
|                                      | Website Address:       |                                 |                |
|                                      | Branch: STEP1          | 1 V737Demo Supply Co. 👻         |                |
|                                      | Save P                 | Prospect                        |                |
| Customere Prospe                     | cte Contacte Opportur  | unity Activities Notes Colendar |                |

Note: Everything that was covered for entering Contacts, Opportunities, Activities, Notes, and Calendar info for Customers; the process is the same for Prospects.

#### **Opportunity Dashboard**

The opportunity dashboard, this is your pipeline of new business. This shows how many customers are at each phase (Milestone) of the sales cycle, potential annual revenue and, how long the customers have been at each Milestone (by average).

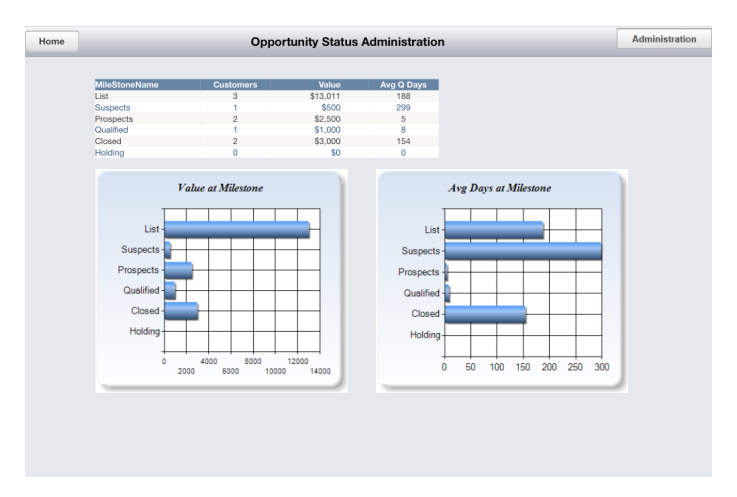

To get to your dashboard, click on the Administration button in the upper right and choose Opportunity Status from the drop down.

|              |         | Administrat | ion |
|--------------|---------|-------------|-----|
|              | Logout  |             |     |
| $\checkmark$ | Opport  | unity Statu | s   |
|              | Sales F | Rep Review  |     |
|              | Lists   |             | >   |
|              | About   |             |     |

#### **Opportunity List and Activity List**

Increase sales in Chemicals & Liners

Increase sales in Chemicals & Liners

Increase sales in Chemicals & Liners

Paper

Paper

Liners

Bronson Health Care Hard floor program

Perfect Solutions

Sqeegee Blades

center pull towels

Export to PDF Export to XLS Export to XLSX Export to RTF Export to CSV

Opportunity List is where one will find all of their opportunities. Activity List is where one will find all of their activities.

0.00

306

306 0.00

303 0.00

300 0.00

299 500.00

295

303 2,000.00

303 2,000.00

303 1,000.00

300 1,000.00

0.00

To get to these lists, click on the Administration button in the upper right, choose Lists and choose either Activity List to view your activities or Opportunity List to view your opportunities.

5/8/2015

5/8/2015

5/11/2015

5/11/2015

5/11/2015

5/11/2015

5/14/2015

5/14/2015

5/15/2015

5/19/2015

Qualified

Closed

List

Closed

Suspects

Prospects

Opportunity List

WALLY

WALLY

WALLY

WALLY

WALLY

WALLY

WALLY

WALLY

WALLY

WALLY

Customer Name Y Opportunity Y Assigned\_To Y Date Open Y Mile Stone Name Y Days@Milestone Y Value Y

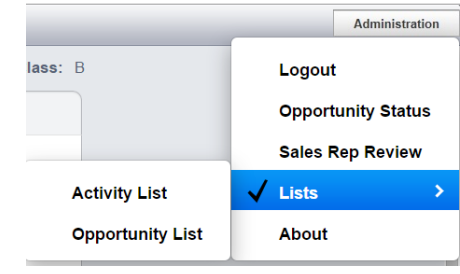

| Once in the list, a person can sort by       |
|----------------------------------------------|
| clicking on the column header. One can       |
| choose different criteria by clicking on the |
| column header to bring up a check box        |
| and choosing the criteria you would like to  |
| see or not see.                              |

On the bottom of the list there are different file formats so one can export to analyze the data more closely.

| Home |                        |                 | Activity List                    |                               |                               |
|------|------------------------|-----------------|----------------------------------|-------------------------------|-------------------------------|
|      | Activity Date <b>T</b> | Assigned To ↓ ▼ | Customer Name                    | Activity Description <b>T</b> | Category Description <b>T</b> |
| Þ    | 5/11/2015              | WALLY           | Aircraft Supply                  | Demo                          | CHEMICALS                     |
| Þ    | 5/18/2015              | WALLY           | Micheal's Carpet Care            | Demo                          | CHEMICALS                     |
| ۲    | 5/19/2015              | WALLY           | Bronson Health Care              | Training                      | CHEMICALS                     |
| Þ    | 6/1/2015               | WALLY           | Bronson Health Care              | Demo                          | CHEMICALS                     |
| Þ    | 10/21/2015             | WALLY           | Cash Sales-Customer's W/O Accout | Demo                          | CHEMICALS                     |
| Þ    | 10/21/2015             | WALLY           | Anderson Frozen Foods            | Demo                          | CHEMICALS                     |
| ×    | 11/12/2015             | WALLY           | Bronson Health Care              | Demo                          | EQUIPMENT                     |
| Þ    | 11/25/2015             | WALLY           | Cash Sales-Customer's W/O Accout | Training                      |                               |
| ۲    | 1/20/2016              | WALLY           | Bronson Health Care              | Demo                          | CHEMICALS                     |
| Þ    | 2/19/2016              | WALLY           |                                  | Demo                          | CHEMICALS                     |
|      |                        |                 |                                  |                               |                               |

 Page 1 of 2 (16 items)
 Provide
 1
 2
 Next

 Export to PDF
 Export to XLS
 Export to XLSX
 Export to RTF
 Export to CSV

Micheal's Carpet Care

Micheal's Carpet Care

Aircraft Supply

Aircraft Supply

Aircraft Supply

Micheal's Carpet Care

Aircraft Supply

Abe's Saddle & Bridal

Page 1 of 2 (19 items) Prev 1 2 1

Þ

#### SalesRep Review - SalesRep Score Card - Catergory/Group/Class/Vendor Score Card - New Customer Score Card

The SalesRep Review is like the Customer Review except it is measuring the reps performance. In the SalesRep Score Card you will find comparisons for Sales, GP, AveGP/Order, and GP% all with CY/PY comparisons for Current Year, Last 3 Months, and Last Month. There is a row labeled Activities, this is where the activities you enter populate. You will also see their is an additional field, Current Month, this will give you current month figures. There is also a column for each metric labeled 'Goal', this would be set up by the SalesMngr.

| Home |                |                            | SalesRep Review             |                          |                 | Administration |
|------|----------------|----------------------------|-----------------------------|--------------------------|-----------------|----------------|
|      | Wallace Semper | •                          |                             |                          | Important Info  | ormation       |
|      | SalesRep So    | core Card                  |                             |                          | Basis: Co       | omCost         |
|      |                | Current Year<br>CY PY Goal | Last 3 Months<br>CY PY Goal | Last Month<br>CY PY Goal | Current N<br>CY | lonth<br>Goal  |
|      | Sales          | 264,617 懀 😑                | 264,617 懀 😑                 | 123,934 懀 😑              | 41,610          | 0              |
|      | GP             | 70,730 🖊 😑                 | 57,044 🖶 😑                  | 18,639 🖊 😑               | 13,686          | 0              |
|      | Avg GP/Order   | 51 🖊 😑                     | 51 🖶 😑                      | 44 🖊 😑                   | 51              | 0              |
|      | GP %           | 21.6 🔶 😑                   | 21.6 🖊 😑                    | 0.0 🖊 😑                  | 32.9            | 0              |
|      | Activition     | 0                          | 0                           | 0                        | 0               |                |

If you click on an arrow for CY/PY or Goal comparisons it will bring up a screen that will display figures that correspond to the metric you are looking at.

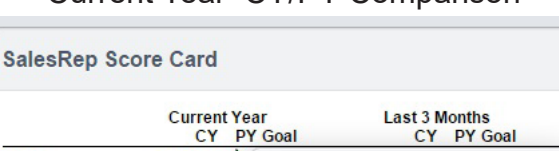

#### Current Year CY/PY Comparison

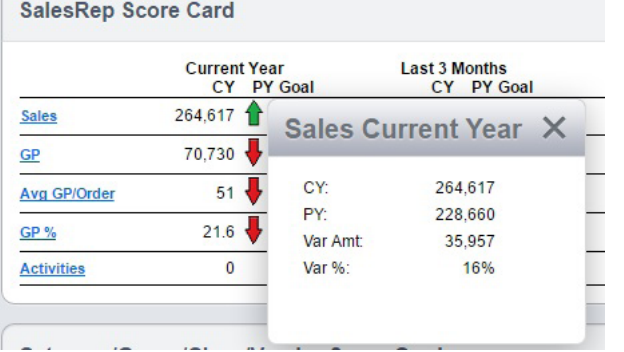

#### Current Year CY/PY Goal Comparison

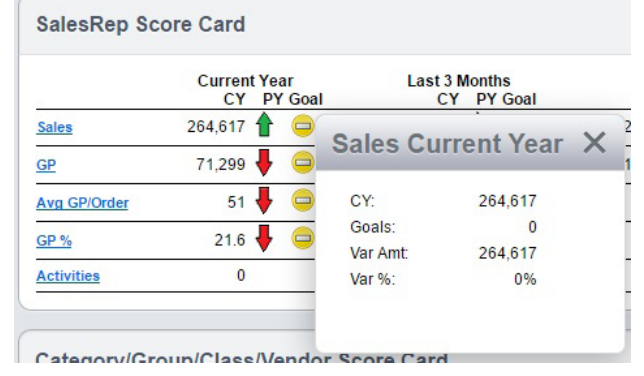

Below the SalesRep Score Card, you will see your Category/Group/Class/Vendor Score Card. Here you will find figures for Item Category, Market Groups, Sales Classes, and Vendors for Sales and Gross Profit all with CY/PY comparisons. You will also see how your sales are comparing to the rest of the company with % of Sales SalesRep vs % of Sales Company in the previously mentioned groups. The column labeled Activities is where your activities populate if they are assigned to the corresponding group.

|                                              |            |           | SalesRep        | Review      |            |               |            | Adminie    |
|----------------------------------------------|------------|-----------|-----------------|-------------|------------|---------------|------------|------------|
| Category/Group/Class/Vendor Score Card Basis |            |           |                 |             |            |               |            | mCost      |
| Category                                     |            |           | *               | Curr        | ent Year   |               | *          |            |
| Category                                     |            | 5         | Y Sales PY Goal | % of Sales  | S of Sales | CY GP PY Goal | CY GP % PY | Activities |
| EQUIPMENT                                    |            |           | 61,298 懀 😑      | 23.2        | 9.0        | 7,475 👚 😑     | 12.2       | 0          |
| CHEMICALS                                    |            |           | 53,968 懀 😑      | 20.4        | 26.0       | 10,406 懀 😑    | 19.3 😔     | 0          |
| PAPER                                        |            |           | 40,647 😽 😑      | 15.4        | 24.9       | 8,738 🖊 😑     | 21.5       | 0          |
| PARTS                                        |            |           | 27,739 😽 😑      | 10.5        | 6.8        | 4,587 🖊 😑     | 16.5       | 0          |
| ICE MELT                                     |            |           | 26,982 懀 😑      | 10.2        | 8.8        | 7,433 👚 😑     | 27.5       | 0          |
| MAINTENANCE PRO                              | OUCTS      |           | 19,801 🖊 😑      | 7.5         | 8.7        | 4,998 🖊 😑     | 25.2 😔     | 0          |
| GARBAGE BAGS                                 |            |           | 19,765 😐 😑      | 7.5         | 8.1        | 4,579 懀 😑     | 23.2       | 0          |
| MISC                                         |            |           | 8,082 😽 😑       | 3.1         | 2.9        | 6,834 😽 😑     | 84.5 👚     | 0          |
|                                              |            |           |                 | 12          |            |               |            |            |
| New Custo                                    | mar Score  | Card      |                 |             |            |               |            |            |
| Customer List                                |            | ound      |                 |             |            |               |            |            |
| FirstYear                                    | FirstMonth | CustCount | OrderCount      | Total Sales | TotalGP    | GPPercent     |            |            |
| 2015                                         | April      | 8         | 29              | 12082.84    | 2292.78    | 18.98         |            |            |

Below the scorecard is the New Customer Score Card, listed here will be the following figures for new customers: FirstYear, First Month, CustCount, Order Count, Total Sales, Total GP and GP%. This tracks new customers for 13 months. To see the list of customers click on Customer List

#### STEP1 CRM

If you would like to look at the Sales and GP figures for Market Groups, all one has to do is click on the drop down labeled Category, do the same if you want to see Sales Class or Vendor figures. To change the time period you are looking at, click on the drop down labeled Current Year. Time periods that are available other than Current Year are, Current Qtr, Last Qtr, and Last Month.

| Category            | -     |                   | Curr                   | ent Year              |               | -             |         |
|---------------------|-------|-------------------|------------------------|-----------------------|---------------|---------------|---------|
| Category            |       | <u>15 PY</u> Goal | % of Sales<br>SalesRep | % of Sales<br>Company | CY GP PY Goal | CY GP % PY Ac | tivitie |
|                     |       | 98 懀 😑            | 23.2                   | 9.0                   | 7,475 懀 😑     | 12.2 🖊        |         |
| Sales Group         |       | 38 懀 😑            | 20.4                   | 26.0                  | 10,406 懀 😑    | 19.3 💛        |         |
| Sales Class         |       | \$7 🖊 😑           | 15.4                   | 24.9                  | 8,738 🖊 😑     | 21.5 🔶        |         |
|                     |       | 39 🖊 😑            | 10.5                   | 6.8                   | 4,587 🖶 😑     | 16.5 🔶        |         |
| Vendor              |       | 32 🕇 😑            | 10.2                   | 8.8                   | 7,433 懀 😑     | 27.5 🕇        |         |
| MINTERANCE PRODUCTS | 10,6  | D1 🖊 😑            | 7.5                    | 8.7                   | 4,998 🖶 😑     | 25.2 💛        |         |
| ARBAGE BAGS         | 19,76 | 65 💛 😑            | 7.5                    | 8.1                   | 4,579 懀 😑     | 23.2 懀        |         |
| AISC                | 8.08  | R2 📕 🗀            | 3.1                    | 2.9                   | 6.834 🖶 😑     | 84.5          |         |

| Category             | •                |                  | Current    | Year | *                        |            |        |   |
|----------------------|------------------|------------------|------------|------|--------------------------|------------|--------|---|
| Category             | CY Sales PY Goal | <u>% o</u><br>Sa | Current Ye |      | <u>3P %</u> PY <u>Ac</u> | Activitie: |        |   |
| EQUIPMENT            | 61,298 懀 😑       |                  |            |      |                          |            | 12.2 🔶 | ( |
| CHEMICALS            | 53,988 懀 😑       |                  | Current Qt | r    |                          |            | 19.3 💛 | ( |
| PAPER                | 40,647 🖊 😑       |                  | Last Otr   |      |                          |            | 21.5 🔶 |   |
| PARTS                | 27,739 븆 😑       |                  |            |      |                          |            | 16.5 🖊 | ( |
| ICE MELT             | 26,982 懀 😑       |                  | Last Month | •    |                          |            | 27.5   |   |
| MAINTENANCE PRODUCTS | 19,801 🖊 😑       |                  | 1.0        | 0.7  | +,320 🔺 🗡                |            | 25.2 💛 |   |
| GARBAGE BAGS         | 19,765 💛 🤤       |                  | 7.5        | 8.1  | 4,579 懀 🤤                |            | 23.2 💧 |   |
| MISC                 | 8.082 🖶 😑        |                  | 3.1        | 2.9  | 6.834 🖶 🤤                | )          | 84.5   |   |

If you want to see how your customers are performing in a certain Item Category compared to previous year, click on the underlined category you want to look at. The same can be done with the other choices in the drop down as well. If you want to compare Last Month's figures to the previous year, choose Last Month from the drop down before clicking on the Item Category.

| CustomerName                   | CY Sales | PY | CYTD GP | PY       | CY GP % | PY | Activities |
|--------------------------------|----------|----|---------|----------|---------|----|------------|
| Amazing Floor Care             | 9,057    | 1  | 2,749   | 1        | 30.4    | ÷. | Activities |
| Babel Baptist Church           | 548      | 1  | 281     | 1        | 51.3    | 1  |            |
| Calvary Christian Academy      | 634      | 1  | 327     | 1        | 51.6    | 1  |            |
| Cosby Consulting               | 239      | 1  | 119     | 1        | 49.8    | 1  |            |
| Exceptional Value Hardware     | 328      | 1  | 164     | 1        | 50.1    | 1  |            |
| Indianapolis Colts             | 0        | ŧ  | 0       | ŧ        | 0.0     | ŧ  |            |
| Jillians Entertainment         | 0        | ¥  | 0       | ¥        | 0.0     | +  |            |
| Life Care Center               | 812      | 1  | 387     | 1        | 47.6    | 1  |            |
| Lynhurst Health Care           | 1,291    | 1  | 765     | 1        | 59.3    | 1  |            |
| Major Hospital                 | 4,687    | 1  | 1,178   | 1        | 25.1    | 1  |            |
| National Institute for Fitness | 508      | 1  | 271     | 1        | 53.4    | 1  |            |
| Precious Metals                | 0        | •  | 0       | 1        | 0.0     | 0  |            |
| Toms Cleaning Service          | 626      | 1  | 197     | 1        | 31.5    | +  |            |
|                                |          |    |         | <b>A</b> |         |    |            |

Just like the Score Card for the rep, you will notice that goals can be set for Item Categories, Market Groups, Sales Classes, and Vendors for comparison between Sales and Gross Profit. Click on the arrow that indicates there is a goal set up to do so. You can change the time frame prior to see the figures compared with the time frame you have chosen.

| Category             | •                       | Curr                   | ent Year              |               | •                  |            |   |
|----------------------|-------------------------|------------------------|-----------------------|---------------|--------------------|------------|---|
| Category             | <u>CY Sales PY</u> Goal | % of Sales<br>SalesRep | % of Sales<br>Company | CY GP PY Goal | CY GP % PY         | Activities |   |
| EQUIPMENT            | 61,298 👚 🤤              | 23.2                   | 9.0                   | 7,475 숨 😑     | 12.2               | 0          |   |
| CHEMICALS            | 53,988 懀 😑              | 20.4                   | 26.0                  | 10,406 🕈 😑    | Haad               | or         |   |
| PAPER                | 40,647 🖶 😑              | 15.4                   | 24.9                  | 8,738 🖶 😑     | пеац               | er         | 1 |
| PARTS                | 27,739 🔶 😑              | 10.5                   | 6.8                   | 4,587 🔶 😑     | CY GP:             | 10,406     |   |
| CEMELT               | 26,982 懀 😑              | 10.2                   | 8.8                   | 7,433 👚 😑     | GP Goal:           | 000        |   |
| MAINTENANCE PRODUCTS | 19,801 🖶 😑              | 7.5                    | 8.7                   | 4,998 🖶 😑     | Var Amt:<br>Var %: | 0 %        |   |
| GARBAGE BAGS         | 19,765 💛 🚍              | 7.5                    | 8.1                   | 4,579 👚 😑     |                    |            |   |
| MISC                 | 8,082 👆 🤤               | 3.1                    | 2.9                   | 6,834 🖶 🤤     |                    |            |   |

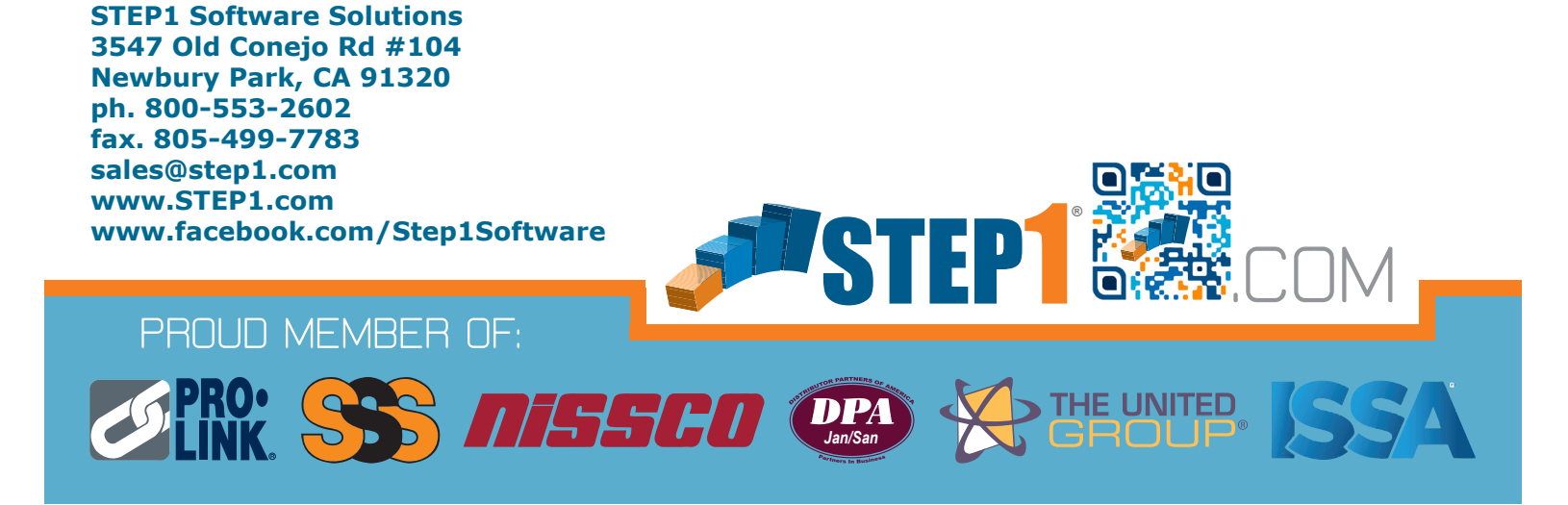

# V7 BASIC TRAINING PROGRAM

SYSTEM BASICS ORDER DESK WAREHOUSE SHIPPING BILLING MANAGER A/R MANAGER PURCHASING FOR BEGINNERS WAREHOUSE RECEIVING ACCOUNTS PAYABLE A/P CHECKS GENERAL LEDGER TABLE SETUP AR CUSTOMER SETUP AP VENDOR SETUP INVENTORY SETUP REBATE MANAGER ORDER REVIEW CUSTOMER PRICE MANAGER SUPERVISOR'S CONSOLE

V7 ADVANCED TRAINING PROGRAM

ADVANCED CPM ADVANCED PURCHASING SALES MANAGER DISPENSER MANAGEMENT QUERY MANAGER INTRO REPORT MANAGER INTRO TASKLIST MANAGER KNOWLEDGEBASE LEAD TRACKING

## V7 OPTIONAL PRODUCT TRAINING PROGRAM

SERVICE DESK WEB SALES REP WEB CSS BANK REC REPORT BUILDER CORP ACCOUNT MANAGER CYCLE COUNT LAGASSE ITEM CONTROL DIMENSIONS BI & CRM CATALOG BUILDER POD SCAN

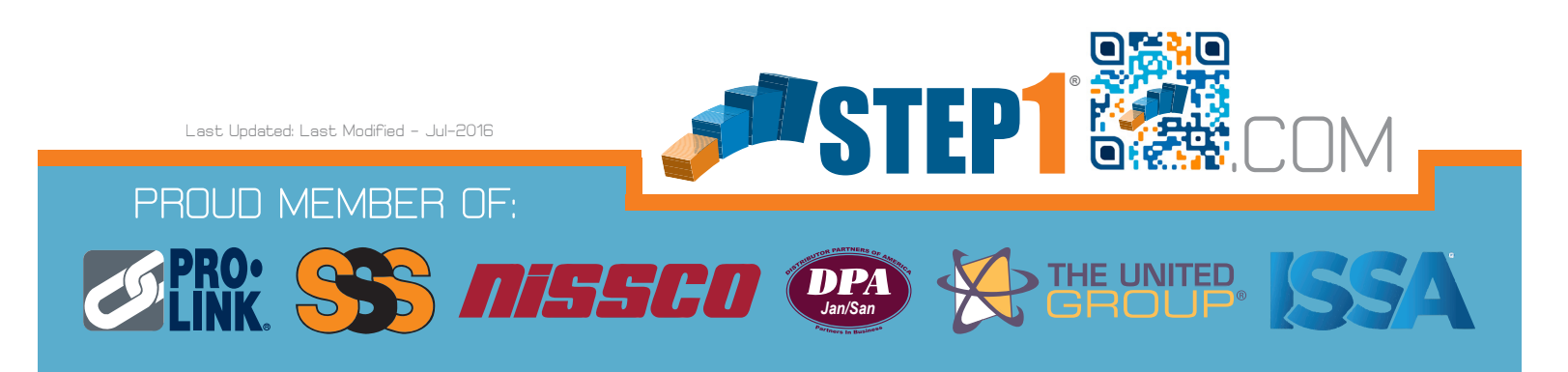